| Classification | System and Application FAQ on WinCE PAC |         |       |      | No.        | 2-003-00 |     |
|----------------|-----------------------------------------|---------|-------|------|------------|----------|-----|
| Author         | Tunglu-Yu                               | Version | 1.0.1 | Date | 2013/08/16 | Page     | 1/5 |

## How to set the startup programs on WinCE PAC

| Platform         | OS version   | WinPAC/ViewPAC utility versior |
|------------------|--------------|--------------------------------|
| WP-8x3x/ XP-8x4x | All versions | All versions                   |
| WP-5000          | All versions | All versions                   |
| VP-23W1/ VP-23W1 | All versions | All versions                   |
| VP-4131          | All versions | All versions                   |

In WinPAC (and ViewPAC) utility, it offers an easy-to-use interface to manage the startup programs. The programs which are set in the utility will run automatically at system startup.

Here we illustrate the steps of how to set the startup programs and clear those settings.

## Part 1. Set the startup programs

Setp1. Start the WinPAC/ViewPAC Utility on the desktop and then click the

"Auto Execution" tab.
WinPAC Utility [2.0.1.4]
File Help Configuration

| File Help Confi   | iguration      |                                | $\frown$       |                  |
|-------------------|----------------|--------------------------------|----------------|------------------|
| System Setting Et | hernet Setting | FTP Setting System Information | Auto Execution | Nulti-serial por |
|                   | Program 1:     |                                |                | Browse           |
|                   | Program 2:     |                                |                | Browse           |
|                   | Program 3:     |                                |                | Browse           |
|                   | Program 4:     |                                |                | Browse           |

| Classification | System and Application FAQ on WinCE PAC |         |       |      | No.        | 2-003-00 |     |
|----------------|-----------------------------------------|---------|-------|------|------------|----------|-----|
| Author         | Tunglu-Yu                               | Version | 1.0.1 | Date | 2013/08/16 | Page     | 2/5 |

Step2. Click the "Browse" button and then select the program you want to run automatically after PAC boot-up.

| System Setting                 | Ethernet Setting    | FTP Setting | System Information     | Auto Execution   | Multi-serial por |
|--------------------------------|---------------------|-------------|------------------------|------------------|------------------|
|                                | Program 1:          |             |                        |                  | Browse           |
|                                | Program 2:          |             |                        |                  | wse              |
|                                | Program 3:          |             |                        |                  | ь                |
|                                | Program 4:          |             | Open 🧊 📁               | №? ОК            | × Brows          |
|                                | Program 5:          |             | 🔍 \Micro_SD            |                  | OWE              |
| At most 10<br>programs can     | Program 6:<br>be    |             | Battery_Backup_9       | RAM<br>DataFlash | prowse           |
| specified to<br>execute        | Program 7:          |             | 💕 regedit<br>💑 SD_Test |                  | Browse           |
| automatically a system startup | at Program 8:<br>). |             | <                      | >                | Browse           |
|                                | Program 9:          |             | Name: Battery_Back     | up_SRAM          | Browse           |
|                                | Program 10          | :           | Type: exe files (*.e   | xe) 🔽            | Browse           |
|                                |                     |             | Setti                  | ıy               |                  |

Step3. Click the "OK" button.

| Open 🧊 📂                                                                 |      | ОК | × |  |  |  |
|--------------------------------------------------------------------------|------|----|---|--|--|--|
| 🔍 Wicro_SD                                                               |      |    |   |  |  |  |
| Battery_Backup_SRAM<br>ClearFlash_16bit_DataFlash<br>Fregedit<br>SD_Test |      |    |   |  |  |  |
| <                                                                        |      |    | > |  |  |  |
| Name: Battery_Backup_S                                                   | SRAM |    | _ |  |  |  |
| Type: exe files (*.exe)                                                  |      | •  | / |  |  |  |

Step4. Click the "Setting" button.

| System Setting   Eth          | ernet Setting | FTP Setting System Information | Auto Execution | Multi-serial |
|-------------------------------|---------------|--------------------------------|----------------|--------------|
|                               | Program 1:    | Wicro_SD\Battery_Backup_SRAM.e | exe            | Browse       |
|                               | Program 2:    |                                |                | Browse       |
|                               | Program 3:    |                                |                | Browse       |
|                               | Program 4:    |                                |                | Browse       |
|                               | Program 5:    |                                |                | Browse       |
| At most 10<br>programs can be | Program 6:    |                                |                | Browse       |
| specified to                  | Program 7:    |                                |                | Browse       |
| automatically at              | Program 8:    |                                |                | Browse       |
| system startup.               | Program 9:    |                                |                | Browse       |
|                               | Program 10:   |                                |                | Browse       |
|                               |               | Settin                         | g              | $\supset$    |
|                               |               |                                |                |              |

ICP DAS Co., Ltd. Technical document

| Classification | tion System and Application FAQ on WinCE PAC |         |       |      | No.        | 2-003-00 |     |
|----------------|----------------------------------------------|---------|-------|------|------------|----------|-----|
| Author         | Tunglu-Yu                                    | Version | 1.0.1 | Date | 2013/08/16 | Page     | 3/5 |

Step5. Click "File" and then click "Save" to save the setting.

| File Help Configuration                                 | n                                                    |                  |
|---------------------------------------------------------|------------------------------------------------------|------------------|
| Save<br>Save and Reboot                                 | etting FTP Setting System Information Auto Execution | Multi-serial por |
| Reboot <u>W</u> ithout Save<br>Restore Default Settings | am 1: VMicro_SD\Battery_Backup_SRAM.exe              | Browse           |
| E <u>x</u> it                                           | am 2:                                                | Browse           |
| Progr                                                   | am 3:                                                | Browse           |

Step6. Click the "Yes" button.

| Warnin | g i 🛛 🗙                              |  |
|--------|--------------------------------------|--|
| ٩      | Would you like to save the setting ? |  |
|        | Yes No                               |  |

Step7. Reboot the PAC, the specified programs will run automatically.

## Part 2. Clear the startup programs settings

Step1. Start the WinPAC/ViewPAC Utility click the "Auto Execution" tab.

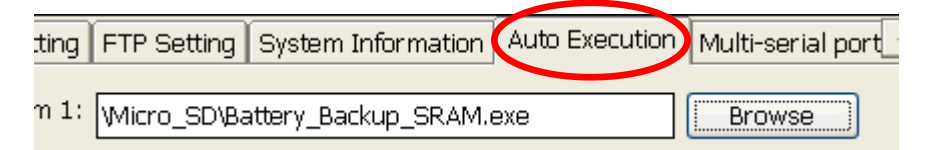

Step2. Click the "Browse" button and leave the Name column empty.

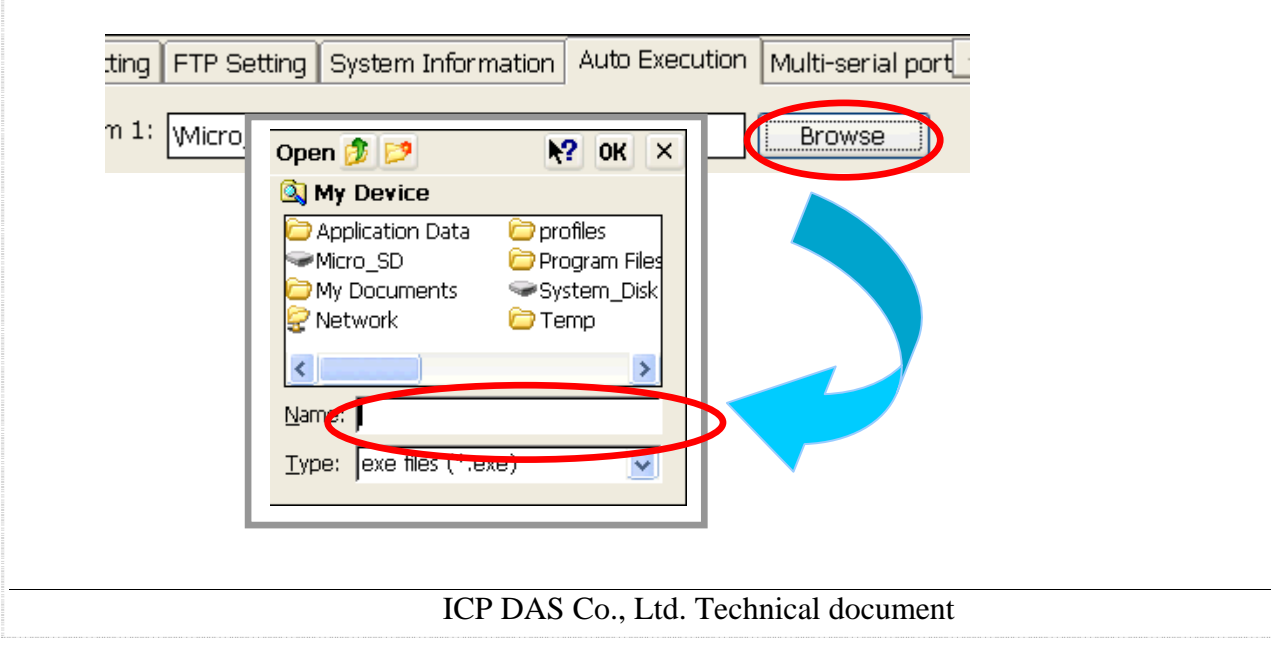

| Classification | System and Application FAQ on WinCE PAC |         |       |      | No.        | 2-003-00 |     |
|----------------|-----------------------------------------|---------|-------|------|------------|----------|-----|
| Author         | Tunglu-Yu                               | Version | 1.0.1 | Date | 2013/08/16 | Page     | 4/5 |

Step3. Click the "X" button.

| Open 🧊 📁                | <b>№?</b> ок ×  |  |  |  |  |  |
|-------------------------|-----------------|--|--|--|--|--|
| 🔍 My Device             | $\sim$          |  |  |  |  |  |
| C Application Data      | 🗁 profiles      |  |  |  |  |  |
| ✓Micro_SD               | 🗁 Program Files |  |  |  |  |  |
| Documents 🔁             | System_Disk     |  |  |  |  |  |
| Setwork                 | 🗁 Temp          |  |  |  |  |  |
| <                       | >               |  |  |  |  |  |
| <u>N</u> ame:           |                 |  |  |  |  |  |
| Type: exe files (*.exe) |                 |  |  |  |  |  |

Step4. Click the "File" item and then click "Save" to save the settings.

|   | File Help Cor                             | nfiguration                 | 1      |             |                    |                |                  |
|---|-------------------------------------------|-----------------------------|--------|-------------|--------------------|----------------|------------------|
| C | Save<br>Save and Reboo                    | t                           | etting | FTP Setting | System Information | Auto Execution | Multi-serial por |
|   | Reboot <u>W</u> ithout<br>Restore Default | hout Save<br>fault Settings |        |             |                    |                | Browse           |
|   | E <u>x</u> it                             |                             | im 2:  |             |                    |                | Browse           |
|   |                                           | Progra                      | im 3:  |             |                    |                | Browse           |

Step5. Click the " $\boldsymbol{Yes}$ " button.

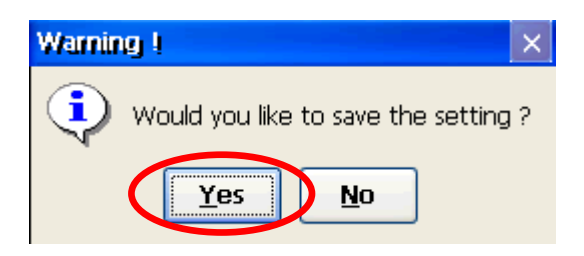

| Classification | System and Ap | No.     | 2-003-00 |      |            |      |     |
|----------------|---------------|---------|----------|------|------------|------|-----|
| Author         | Tunglu-Yu     | Version | 1.0.1    | Date | 2013/08/16 | Page | 5/5 |

## **Revision History**

| Revision | Date       | Description                                             |
|----------|------------|---------------------------------------------------------|
| 1.0.1    | 2013/08/06 | NEW: Added support information for WP-5000 and VP-4131. |
| 1.0.0    | 2010/02/12 | Initial release                                         |